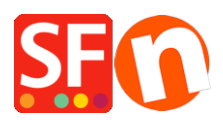

Kennisbank > Apps en SF Cloud diensten > Klantenaccounts Instellen in ShopFactory

# **Klantenaccounts Instellen in ShopFactory**

Elenor A. - 2021-12-08 - Apps en SF Cloud diensten

## **Deel 1 : Klantenaccount instellingen in ShopFactory**

Met deze functie kan je instellen dat leden inloggen, zodat een klant kan inloggen om de prijzen te bekijken en/of kortingen te zien die voor alle winkelleden gelden.

Afhankelijk van hoe je de Klantenaccounts wil regelen, zijn de volgende opties niet verplicht, maar kunnen ze wel ingeschakeld worden:

#### • Bezoekers toestaan lid te worden zonder te bestellen

- Een aanmeldingslink wordt zichtbaar in de winkel en iedereen die erop klikt kan zijn gegevens invoeren en lid worden

- Als deze optie NIET is aangevinkt zal de aanmeldlink niet beschikbaar zijn op je website, dus kunnen klanten zich niet aanmelden als lid. Je zult ze moeten toevoegen via de "L**eden Uploaden in bulk**" Functie in de Total Care/GlobeCharge interface

#### • Toegang tot de website stoppen zonder wachtwoord

- Klanten moeten inloggen om de winkel binnen te gaan

- Deze optie dwingt je leden in te loggen om je producten of pagina's te bekijken.

#### • Prijzen alleen tonen aan leden en verkopers

- Klanten moeten inloggen met hun lidmaatschapsgegevens (e-mail en wachtwoord) om de prijzen van de producten in de shop te zien

- Als deze optie is aangevinkt kan iedereen die je online Shop bezoekt geen prijzen zien, tenzij hij ingelogd is. Dit is handig voor websites die bedoeld zijn voor de Groothandel

| <u>ı</u> | <u>D</u> ier | nsten                                 | <u>I</u> nstellingen    | <u>T</u> alen | ShopFactory Clou          | id <u>H</u> elp | _      |
|----------|--------------|---------------------------------------|-------------------------|---------------|---------------------------|-----------------|--------|
| 1        | •            | <u>K</u> lant                         | tenaccounts op          | ozetten       |                           |                 | 2      |
| ٦        |              | <u>V</u> erko                         | opertracking            |               |                           |                 |        |
| 1        | ~            | <u>B</u> ezo                          | ekers toestaan          | lid te wo     | orden zonder te best      | tellen          | ducte  |
| -        |              | Toeg                                  | ang tot websit          | e stoppe      | n zonder <u>w</u> achtwoo | ord             |        |
|          |              | <u>P</u> rijze                        | en alleen tonen         | aan led       | en en verkopers           |                 |        |
|          |              | Allee                                 | en <u>k</u> ortingen ge | ven aan       | verkopers                 |                 | ra     |
|          |              | <u>R</u> ecla                         | ametracking             |               |                           |                 |        |
|          |              | Vouchers / Kortingsbonnen inschakelen |                         |               |                           |                 |        |
|          |              | schakelen                             |                         |               |                           |                 |        |
|          |              | <u>E</u> SD                           | (Electronic Soft        | goods D       | elivery) inschakeler      | <b>ı</b>        |        |
|          |              | SEO                                   | Analyse                 |               |                           |                 |        |
| gii      | na's         |                                       |                         | Mijn V        | /inkel                    | Mijn Proc       | lucten |

### BELANGRIJK: Klantenaccounts in je winkel instellen

1. Vink onder **Diensten** -> de optie "**Klantenaccounts opzetten**" aan - dit schakelt de dienst alleen in je winkel in. Je moet doorgaan naar de volgende stappen om ledenkorting in te stellen, enz.

2. Klik nu op de knop **Mijn orders** om klik dan op deze link: <u>https://app.santu.com/buynow/marketing</u>.

3. Vink onder Accountinstellungen de opties "**Login activeren**" en "**Klant aanmeldfunctie activeren**" aan en klik rechtsboven op "**Opslaan leden**".

In dit scherm kun je optionele ledenkorting en gratis verzending voor leden instellen.

| <b>P</b>         | Marketing     | Opstaan Leden                                                                                                    |    |  |  |  |
|------------------|---------------|----------------------------------------------------------------------------------------------------|----|--|--|--|
| Leden            |               | Leden                                                                                                    |    |  |  |  |
| Vouchers/Ko      | rtingscoupons | Accountinstellingen   Kortingen   Aanmeldgegevens   E-mail instellinger                                                                                  | 1  |  |  |  |
| Statistieken     |               | Ledenbeheer                                                                                                    |    |  |  |  |
| Klanten          |               | Accountinctallingan                                                                                                    |    |  |  |  |
| Analytics        |               | Accoundinstellingen                                                                                                    | h. |  |  |  |
| Resellers        |               | Hier kunt u uw "lidmaatschap programma' instellen. Vul de gegevens hieronder in, en u kunt uw klanten speciale kortingen of loyaliteitspunten aanbieden. |    |  |  |  |
| Advertentie t    | tracking      |                                                                                                    |    |  |  |  |
| Affiliates & MLM |               | Login activeren 🗌 Klant aanmeldfunctie activeren                                                                                                    |    |  |  |  |
|                  |               | Kortingen                                                                                                    | ŀ  |  |  |  |
|                  |               | Wat voor soort korting wilt u bieden?                                                                                                    |    |  |  |  |
|                  |               | ● Vlakke korting 〇 Staffel korting                                                                                                    |    |  |  |  |
|                  |               | Vlakke korting 🕥                                                                                                    |    |  |  |  |
|                  |               | % 0,00 I                                                                                                    |    |  |  |  |
|                  |               | Wilt u gratis verzending aabieden? <ul> <li>Nee          <ul> <li>Ja, als ze meer besteden dan</li> </ul></li></ul>                                      |    |  |  |  |
|                  |               | € 0,00                                                                                                    |    |  |  |  |

Je kunt ook E-mail voor leden in verschillende talen instellen.

- Scroll naar beneden tot je E-mail instellingen ziet

- Klik op het dropdown menu onder Taal
  - Marketing

|                      | lang%3den to lang%3 | dsv |
|----------------------|---------------------|-----|
| Email settings       |                     |     |
| Email: 📀             | Language:           | 7   |
| eleonora@3d3.com     | English ~           |     |
|                      | English             |     |
| Email subject: *     | Nederlands          |     |
| Welcome members!     | Français            |     |
|                      | 日本语 (Japanese)      |     |
| Email header:        | Deutsch             |     |
| testing email header | Portuguese          |     |
| coung critai neadel  | Italiano            |     |
|                      | Danish              |     |
|                      | Español             |     |